## 浙江万里学院校外考试监考报名流程图

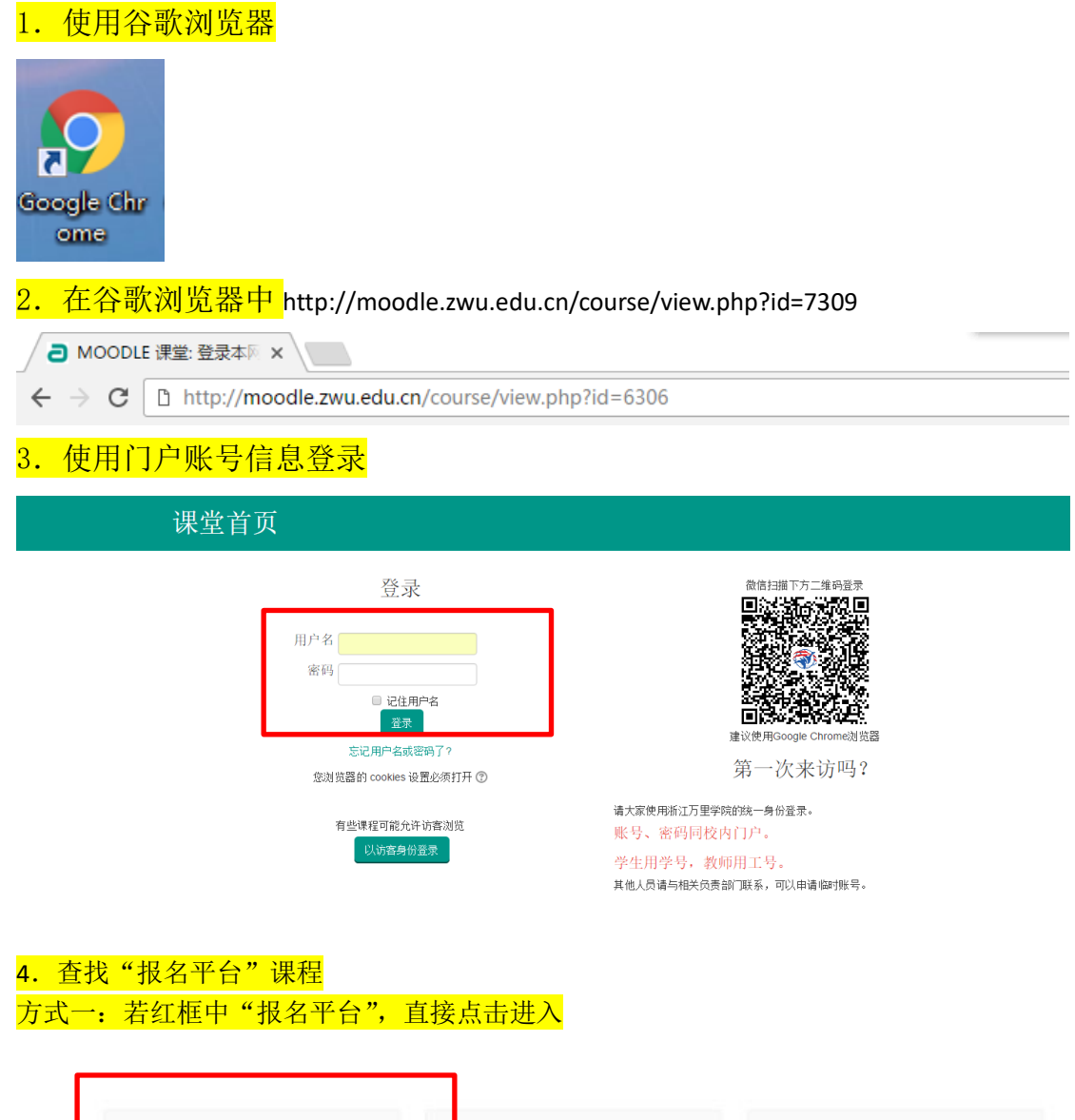

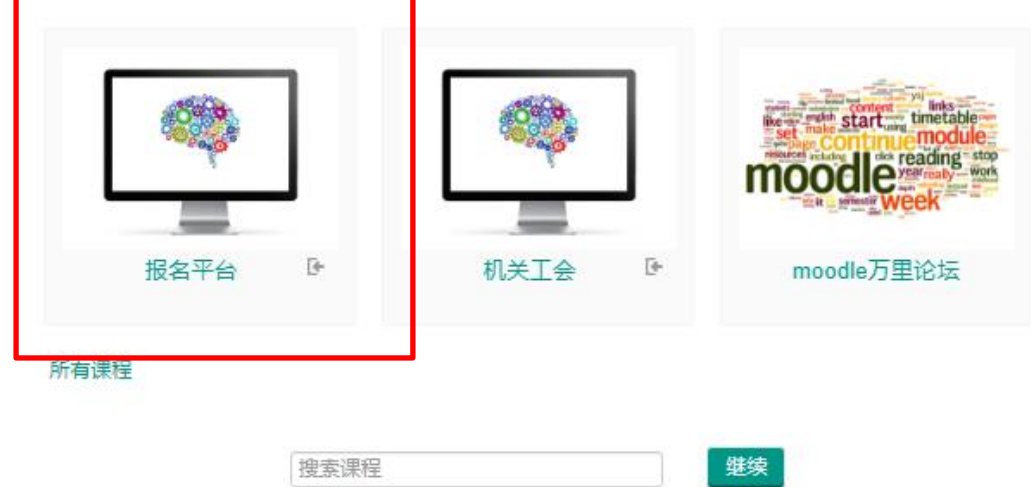

方式二: 若找不到"报名平台",请在下图红框中输入"教务部教务科",点击"继续"进入

| eek            |
|----------------|
| <b></b><br>抱论坛 |
|                |

5. 下图是搜索找到"教务部教务科"结果,点击红框中的"教务部教务科"进入

| 搜索结果: 1                                                            |      |  |    |          |         |
|--------------------------------------------------------------------|------|--|----|----------|---------|
| <ul> <li>● 报名平台<br/>教师: 蒋军伟 13967812784<br/>教师: 邱鸿江 邱鸿江</li> </ul> |      |  |    | 课程分类: 学习 | Ŀ<br>辅助 |
|                                                                    | 报名平台 |  | 继续 |          |         |

## 6. 下图是进入"报名平台"的页面,点击"将我加入"

| ♣ HOME 简体中文 (ZH_CN) ∨                                       |     |            |                 |  |  |    |
|-------------------------------------------------------------|-----|------------|-----------------|--|--|----|
| 首页 > 所有理目 > 学习场前 > 机会工会 > 特别加入此理目 > 这都边质                    |     |            |                 |  |  |    |
| 管理(设置)                                                      | - 6 | 选课选项       |                 |  |  |    |
| <ul> <li>▼ 课程管理</li> <li>▲ 将我加入此课程</li> <li>☑ 报表</li> </ul> |     |            |                 |  |  | [* |
| ▶ 网站管理                                                      |     | ▼自助选课 (学生) |                 |  |  |    |
|                                                             |     |            | 无需选择密钥。<br>将我加入 |  |  |    |

## 7. 下图红框中是"活动"项目举例,点击进入

| ♣ HOME 简体中文 (ZH_CN) ∨                           |     |                                   |        |
|-------------------------------------------------|-----|-----------------------------------|--------|
| 首页 » 学习辅助 » 机会工会                                |     |                                   |        |
| 管理(设置)                                          | - < |                                   | 您的进度 ② |
| <ul> <li>▼ 课程管理</li> <li>▲ 从机会工会撤销选课</li> </ul> |     | 机关工会职工业务交流与培训(一)<br>和关工会职工业务交流与培训 |        |
| ✓ 报表<br>国 成绩                                    |     |                                   |        |
| ▶ 网站管理                                          |     | 主題 2 小り用<br>                      |        |
|                                                 |     | 主题 4 不可用                          |        |
|                                                 |     | 主题 5 不可用                          |        |
|                                                 |     | 主题 6 不可用                          |        |

8. 下图是进入活动项目后页面,点击"参加"小圆点,再点击"保存我的选择"

机关工会职工业务交流,请大家积极参加。累计参加4次以上者,相关工会将发放一定的奖品。参加次数以实际参会为准,中途不得离场。

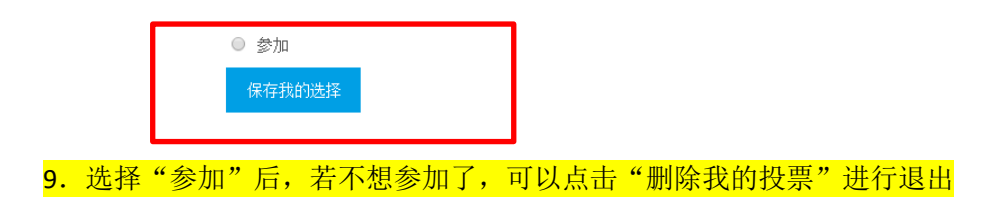

机关工会职工业务交流,请大家积极参加。累计参加4次以上者,相关工会将发放一定的奖品。参加次数以实际参会为准,中途不得离场。

您的选择: 参加

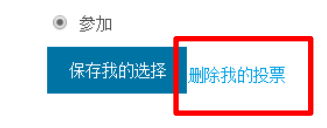